## **Adding Clubs and Organsiations**

Last Modified on 23/08/2016 1:00 pm AEST

Quick Steps: Go to Competitions > select the relevant competition > Clubs > Add or Add Organisation

1. Within the Management Console, select **COMPETITIONS** from the top menu, then **COMPETITIONS** from the left menu.

2. Select the relevant competition from the listing and then **CLUBS** from the expanded left menu.

- 3. Click ADD at the top of the page.
  - Click ADD if adding a new club not linked in the console or a single club linked.
  - Click ADD ORGANISATIONS to select individual organisation linked in the console
  - Click ADD ALL ORGANISATIONS to add all orgnaisation linked in the console
- 4. Complete all the required fields and click **SAVE** to add a club.

From the Clubs listing, administrators can View, Edit and Email any of the teams listed. Administrators can also seed the teams using the **SEEDING** button to allow for easier fixturing.

## **Related Articles**

[template("related")]